## Q レブロをドライバーレスで使用したい

## A ライセンスを返却し、ドライバーをアンインストールします

Rebro2018 以前のバージョンのレブロでは、起動する場合に LDK のドライバーがインストールされている必要がありました が、Rebro2020 以降のバージョンのレブロではドライバーが不要になりました(ドライバーレス)。 これにより、ドライバーに起因する起動のトラブルが回避できます。 以下に当てはまらない場合は、ドライバーレスでの使用が可能です。

- ・1 台の PC で Rebro2018 以前のバージョンのレブロと Rebro2020 以降のバージョンのレブロを使用する
- ・ネットワーク版のライセンスの持ち出しを利用する
- ・レプロ以外の他社製品でLDK のドライバーを使用している

1 ライセンスを返却します。ライセンスを取得している PC で[ライセンス管理]を起動します。 「シリアル番号」と「パスワード」を入力し、[ライセンスの返却]をクリックします。

| 😹 ライセンス管理                                                | ×                                  |
|----------------------------------------------------------|------------------------------------|
| Rebro <sup>°</sup>                                       |                                    |
| スタンドアローン版<br>ライセンスの取得、返却を行います。<br>レンタル版、教育用はこちらをご使用ください。 | シリアル番号 *****JS<br>パスワード ******* 変更 |
| ネットワーク版<br>サーバーの指定を行います。                                 | ☑ パスワードを記憶する                       |
| ライセンスの持ち出し<br>管理者の許可を得て、一時的に<br>社外に持ち出します。               | ライセンスの返却 🔓                         |
| 設定                                                       |                                    |
| NYK SYSTEMS                                              | 閉じる                                |

- ドライバーをアンインストールします。
  - ドライバーのインストーラーを下記のページからダウンロードします。

https://www.nyk-systems.co.jp/download/protectordriver/driver\_sl

ソフトウェアライセンス用のドライバー「Sentinel Run-time Environment8.31」をダウンロードし、ZIP ファイルを解凍 後、[Uninstall.bat]を実行してアンインストールを行います。 ※購入者専用ページのパスワードがわからない場合は、FAQ「購入者専用ページのパスワードが分からない」をご確 認ください。

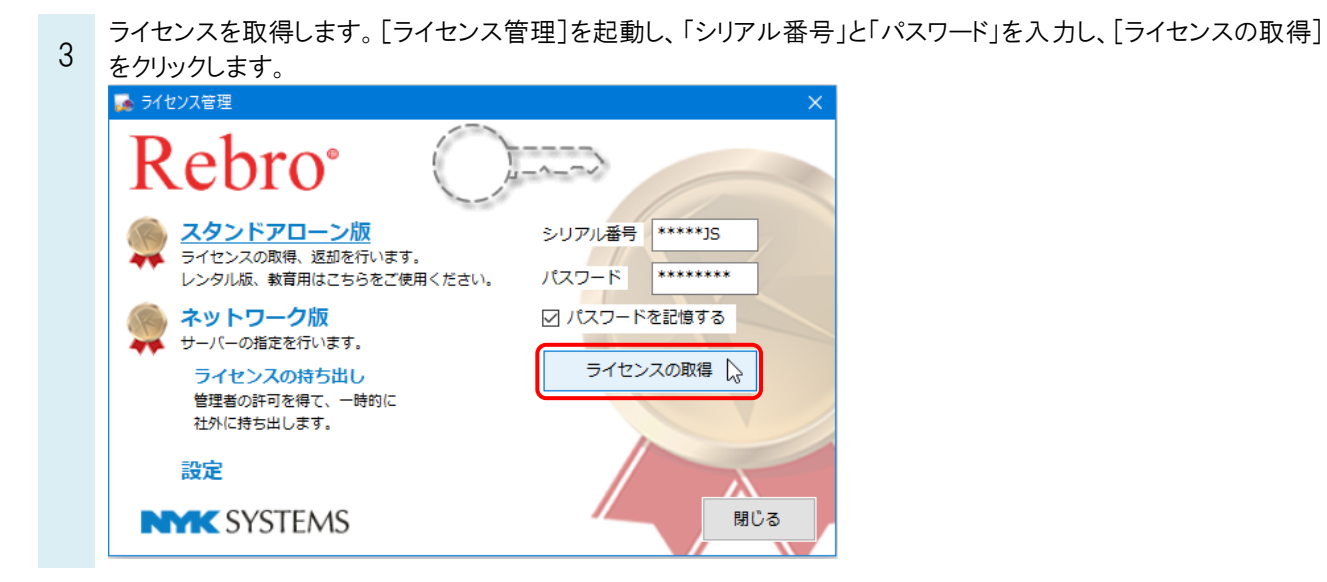

## ●補足説明

ネットワーク版のライセンスの持ち出しの場合は、ドライバーのインストールが必要になります。 ドライバーのインストールされていない PC で持ち出しライセンスを使用する場合は、申請時にインストールを行います。

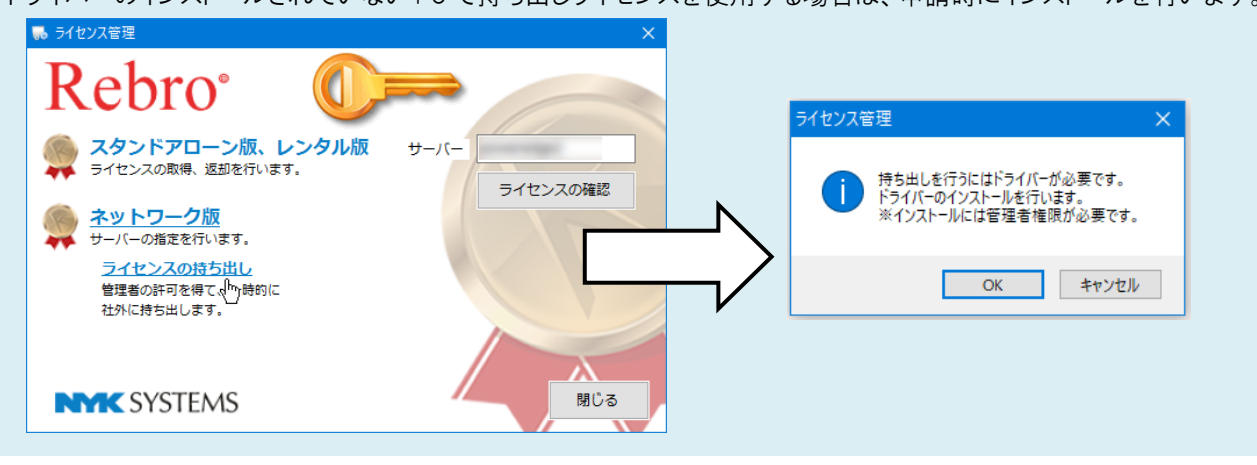